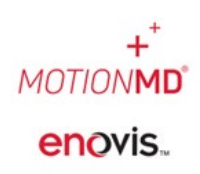

This guide will provide the steps to transfer products between Inventory locations. Reference the appropriate scenario based on whether the account(s) are in MotionMD or Non-MotionMD for inventory management.

### Inventory Transfers within a MotionMD Account:

Inventory transfers can easily be completed between Inventory Locations under the same MotionMD account.

On the top menu bar, click **INVENTORY LOCATIONS** from the **INVENTORY** drop-down. Click on the location you need to transfer inventory from.

| MOTIONMD Clinical -                                                                               | Inventory -                                                        | HCPCS Codes                                                                                                 | Reports    | Admin 👻 |
|---------------------------------------------------------------------------------------------------|--------------------------------------------------------------------|----------------------------------------------------------------------------------------------------|------------|---------|
| CSA Orthor<br>Patient Agreements Res<br>Search All Patient Agree                                  | Products<br>Rental Produ<br>Manufacture<br>Vendors<br>Inventory Lo | ucts<br>ers                                                                                                 |            |         |
| Displaying <b>all 2</b> inventory locations                                                       |                                                                    |                                                                                                    |            |         |
| CSA Orthopedics (Main)                                                                            | •                                                                  | CSA Orthopedics (S                                                                                          | outh)      | •       |
| 1430 Decision ST<br>Vista, CA 92081<br>888-225-4398<br>Real-time / Ship to<br>OC Account # 123456 |                                                                    | 2900 Lake Vista Drive<br>Lewisville, TX 75067<br>888-225-4398<br>Real-time / Ship to<br>OC Account # 123456 |            |         |
| Incomplete Restocks 2                                                                             | Ο                                                                  | Incomplete F                                                                                                | Restocks 2 |         |
| View/Add Usage                                                                                    |                                                                    | View/Ad                                                                                                    | ld Usage   |         |
| Restock 11 Items                                                                                  |                                                                    | Restock                                                                                                    | 0          |         |

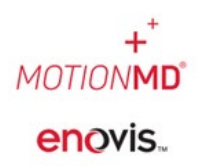

In the search bar type the SKU(s) of the product(s) that are being transferred and unselect **NEEDS RESTOCK** to search all inventory in stock. Once SKU(s) are selected, click **ADD TO TRANSFER** and a side bar will open up.

|                                                  |                                                                                                    |                                                                                                    |                                                                                                    |                                                                                                    |                                                                                                    | Edit Locatio                                                                                                    |
|--------------------------------------------------|----------------------------------------------------------------------------------------------------|----------------------------------------------------------------------------------------------------|----------------------------------------------------------------------------------------------------|----------------------------------------------------------------------------------------------------|----------------------------------------------------------------------------------------------------|----------------------------------------------------------------------------------------------------|
| Stock by Item Incomplete Restocks                |                                                                                                    |                                                                                                    |                                                                                                    |                                                                                                    |                                                                                                    |                                                                                                    |
| 01EF-L                                           | tock Reset                                                                                                    |                                                                                                    |                                                                                                    |                                                                                                    |                                                                                                    |                                                                                                    |
| Displaying 1 stock record                        |                                                                                                    |                                                                                                    |                                                                                                    |                                                                                                    |                                                                                                    |                                                                                                    |
| AirSelect Standard DJO - Aircast/01EF-L<br>Large | là.                                                                                                    | UoM<br>EA 🕔                                                                                                    | PAR<br>10                                                                                                    | On Hand<br>9 of 10                                                                                                    | Outstanding                                                                                                    | Qty Needer                                                                                                    |
|                                                  |                                                                                                    |                                                                                                    |                                                                                                    | A                                                                                                    | dd to Transfer                                                                                                    | Actions +                                                                                                    |
|                                                  | Stock by Rem Incomplete Restocks           DEF-L         The stock Restocks           Displaying 1 stock record         AirSelect Standard DIO - Aircsel/DTEF-L           Large         Image | Stock by Item Incomplete Restocks           OEF-L         Needs Restock           Displaying 1 stock record         AirSelect Standard DIO- Aircsst/01EF-L           Large         Large | Stock by Rem Incomplete Restocks           OTEF-L         Displaying 1 stock record           Displaying 1 stock record         UoM           Large         EA @ | Stock by Rem Incomplete Restocks           DEF-L         Needs Restock           Displaying 1 stock record         AirSelect Standard DiO - Aircsst/DIEF-L         No         PAR           Large         EA 0         10 | Stock by Rem Incomplete Restocks           OTEF-L         Densets           Displaying 1 stock record         Image           Large         UoM           PAR         On Hand           Soft 10         Soft 10 | Stock by tem Incomplete Restocks           DEF-L         Needs Restock           Displaying 1 stock record         Image           Large         UoM           PAR         On Hand           Outstanding         1           Add to Transfer         Add to Transfer |

On the side bar, set the quanity to be adjusted for each product. To remove an item from the transfer click the **X**. Select the destination location from the **TRANSFER TO** drop-down menu. Click **PLACE TRANSFER** to complete.

| Items to Tra                 | ansfer |
|------------------------------|--------|
| 01EF-L<br>AirSelect Standard | ×      |
| 2                            | Max: 9 |
| From CSA Orthopedics (S      | outh)  |
|                              |        |
|                              |        |
|                              |        |
|                              |        |
|                              |        |
|                              |        |
|                              | -      |
| Transfer To:                 |        |
| CSA Orthopedics (Mai         | n) 🗸   |
| Cancel Tran                  | nsfer  |
| Place Tran                   | sfer   |

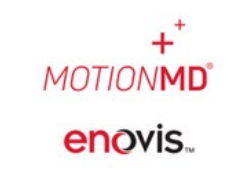

### Helpful Information:

- No check-in is required at the receiving Inventory Location. On-hand counts are automatically decremented and incremented on each Stock Record.
- Transfers to an Inventory Location will automatically create a new Stock Record if it did not exist previously. However, the Stock Record setup will need to be completed by the Customer Success Team, submit a Help Ticket requesting the Item setup be completed.
- All Inventory Transfers between Inventory Locations in MotionMD will automatically be submitted to OC Logistics at the end of each business day to process the transfer in Oracle. No need to contact them if both Inventory Locations are in MotionMD.

### Inventory Transfers between two different MotionMD Accounts:

Complete an inventory transfer in Beacons OR email an inventory transfer request to: <u>OfficeCareLogistics@djoglobal.com</u>

#### In MotionMD Account Transferring FROM:

Log into MotionMD Account to transfer product FROM. Select the appropriate Inventory Location to complete the transfer. Utilize the Stock by Item tab and search for SKU(s) that were transferred to adjust. Unselect **Needs Restock** to search all inventory in stock. Once the SKU(s) is chosen select **Actions** > **Edit** > **Adjust Stock Count** and manually **decrement** the On-hand count by the quantity to transfer out of the location. Once complete select **Save Changes**.

| MOTIONMD Clinical - Inventory - HCPCS Codes Reports                  | Admin 🕶                                 |                                                                                                    |      |             | Help - +- 🎍                                 |
|----------------------------------------------------------------------|-----------------------------------------|----------------------------------------------------------------------------------------------------|------|-------------|---------------------------------------------|
| Clinics / CSA Orthopedics (South) / Inventory Locations / CSA Orthop | bedics (South)                          |                                                                                                    |      |             |                                             |
| Active<br>CSA Orthopedics (South)                                    |                                         |                                                                                                    |      |             | Edit Location                               |
| Restock 3 Items                                                      | Stock by Item Incomplete Restocks       | Update Stock Record ×                                                                                  | ]    |             |                                             |
| Manual Restock                                                       | 01ef-I Needs Restock                    | Inventory Item OTEF-L - AirSelect Standard                                                             |      |             |                                             |
| View All Restocks                                                    | AirSelect Standard DJO - Aircast/01EF-L | "Par Level                                                                                             | UoM  | PAR On Hand | Outstanding Qty Needed                      |
| Add Usage                                                            | Large                                   | Stock count                                                                                            | EA 🚯 | 10 9 of 10  | 0 1                                         |
| Inventory Counts                                                     | Needs Restocked                         | Reason                                                                                                 |      | A           | dd to Transfer Actions 👻                    |
| Download Stock                                                       |                                         | Current Stock Count: 9                                                                                 |      | v           | iew Product<br>iew Stock Record Adjustments |
| Inventory Settings                                                   |                                         | Current Stock Court + Open Restock: 9           Adjust Stock Court         Cancel         Save Changes |      | E           | dit<br>elete                                |

#### In MotionMD Account Transferring TO:

Log into the MotionMD Account to transfer product TO. Select the appropriate Inventory Location to complete the transfer. Utilize the Stock by Item tab and search for SKU(s) that were transferred to adjust. Unselect **Needs Restock** to search all inventory in stock. Once the SKU(s) is chosen select **Actions** > **Edit** > **Adjust Stock Count** and manually **increase** the On-hand count by the quantity that is being transferred into the location. Once complete select **Save Changes**.

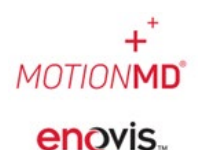

| MOTIONIMD Clinical - Inventory - HCPCS Codes Repo                  | rts Admin <del>-</del>                  |               |      |                                                                       |             |     |     |         | Help                            | p <b>- +- &amp;</b> |
|--------------------------------------------------------------------|-----------------------------------------|---------------|------|-----------------------------------------------------------------------|-------------|-----|-----|---------|---------------------------------|---------------------|
| Clinics / CSA Orthopedics (South) / Inventory Locations / CSA Orth | ropedics (South)                        |               |      |                                                                       |             |     |     |         |                                 |                     |
| Active<br>CSA Orthopedics (South)                                  |                                         |               |      |                                                                       |             |     |     |         |                                 | Edit Location       |
| Restock 3 Items                                                    | Stock by Item Incomplete Restocks       |               |      | Update Stock Record                                                   | ×           |     |     |         |                                 |                     |
| Manual Restock                                                     | 01ef-l                                  | Needs Restock | eset | Inventory Item<br>01EF-L - AirSelect Standard                         |             |     |     |         |                                 |                     |
| View All Restocks                                                  | AirSelect Standard DJO - Aircast/01EF-L |               |      | *Par Level                                                            |             | UoM | PAR | On Hand | Outstanding                     | Qty Needed          |
| Add Usage                                                          | Large                                   |               |      | Stock count                                                           |             | EA  | 10  | 9 of 10 | 0                               | 1                   |
| Inventory Counts                                                   | Needs Restocked                         |               |      | Reson                                                                 |             |     |     | Ac      | ld to Transfer                  | Actions 👻           |
| Download Stock                                                     |                                         |               |      | Current Stock Count                                                   | 9           |     |     | Vi      | ew Product<br>ew Stock Record A | Adjustments         |
| Inventory Settings                                                 |                                         |               |      | Current Stock Count - Open Restocks: Adjust Stock Count Cancel Save C | 9<br>nanges |     |     | Ed      | iit<br>day                      |                     |

### Inventory Transfer from a NON-MotionMD Account to a MotionMD Account or vice versa:

Complete an inventory transfer on Beacons OR email an inventory transfer request to: <u>OfficeCareLogistics@djoglobal.com</u>

On the top menu bar, click on the **Inventory > Inventory Locations** and Select the Inventory location to Transfer product(s) FROM <u>OR</u> TO:

| MOTIONMD Clinical 🗸                                                         | Inventory - HCPCS C                                     | Codes Reports                                                               | Admin 👻             |   |
|-----------------------------------------------------------------------------|---------------------------------------------------------|-----------------------------------------------------------------------------|---------------------|---|
| Inventory Loc<br>2 Active Inventory Loc                                     | Products<br>Rental Products<br>Manufacturers<br>Vendors | ventory Location                                                            |                     |   |
| All Inventory Locations                                                     | Inventory Items<br>Inventory Locations                  | •                                                                           |                     |   |
| Displaying <b>all 2</b> inventory loc                                       | Restocks<br>Inventory Usage                             |                                                                             |                     |   |
| CSA Orthopedics (M                                                          | OTHER<br>Product Categories                             | CSA Orthop                                                                  | edics (South)       | 0 |
| 1430 Decision ST,<br>Vista, CA 92081<br>888-225-4398<br>Real-time / Ship to |                                                         | 2900 Lake Vista D<br>Lewisville, TX 750<br>888-225-4398<br>Real-time / Ship | rive,<br>57<br>p to |   |
| Incomplete Re                                                               | estocks (4)                                             | Inco                                                                        | omplete Restocks 2  |   |
| Add U                                                                       | sage                                                    |                                                                             | Add Usage           |   |
| Restock 4 Ite                                                               | ms                                                      | Re                                                                          | stock 4 Items       | : |
|                                                                             |                                                         |                                                                             |                     |   |

Utilize the Stock by Item tab and search for SKU(s) that were transferred **TO/FROM** and adjust. Unselect **Needs Restock** to search all inventory in stock. Once the SKU(s) is chosen select **Actions > Edit > Adjust Stock Count** and manually **INCREASE/DECREMENT** the On-hand count by the quantity that is being transferred **TO/FROM** the location. Once complete select **Save Changes**.

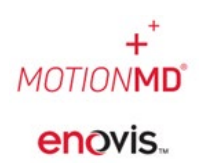

| MOTIONMD Clinical - Inventory - HCPCS Codes Repo                  | rts Admin <del>-</del>                  |                     |                                      |              |      |     |         | Help                            | · +· 4·       |
|-------------------------------------------------------------------|-----------------------------------------|---------------------|--------------------------------------|--------------|------|-----|---------|---------------------------------|---------------|
| Clinics / CSA Orthopedics (South) / Inventory Locations / CSA Ort | hopedics (South)                        |                     |                                      |              |      |     |         |                                 |               |
| Active<br>CSA Orthopedics (South)                                 |                                         |                     |                                      |              |      |     |         |                                 | Edit Location |
| Restock 3 Items                                                   | Stock by Item Incomplete Restocks       |                     | Update Stock Record                  | ×            |      |     |         |                                 |               |
| Manual Restock                                                    | 01ef-I                                  | Needs Restock Reset | Inventory Item                       |              |      |     |         |                                 |               |
| View All Restocks                                                 | AirSelect Standard DJO - Aircast/01EF-L |                     | *Perlevel                            |              | UoM  | PAR | On Hand | Outstanding                     | Qty Needed    |
| Add Usage                                                         | Large                                   |                     | Stock count                          |              | EA 🚯 | 10  | 9 of 10 | 0                               | 1             |
| Inventory Counts                                                  | Needs Restocked                         |                     | 9 A V                                |              |      |     | Ad      | d to Transfer                   | Actions 👻     |
| Download Stock                                                    |                                         |                     | Current Stock Count:                 | 9            |      |     | Vie     | ew Product<br>ew Stock Record A | djustments    |
|                                                                   |                                         |                     | Current Stock Count + Open Restocks: | 9            |      |     | Ed      | it<br>A                         |               |
| Inventory Settings                                                |                                         |                     | Adjust Stock Count Cancel            | Save Changes |      |     | De      | lete                            |               |

**NOTE:** If the Inventory Location the SKU is transferred TO is a MotionMD account that did not have an existing Stock Record for that product please contact the MotionMD help desk for further assistance to set up stock record.